|    | А                     | В       | С | D                  | E                                                                                                    |
|----|-----------------------|---------|---|--------------------|----------------------------------------------------------------------------------------------------|
| 1  | Notenauswertung       |         |   | Aufgabenstellung:  |                                                                                                    |
|    |                       |         |   | Zellbereich A1:B15 | Öffne eine leere Arbeitsmappe und speichere diese in Deinem IT-Ordner unter dem Dateinamen:           |
| 2  | Klaus                 | 3       |   |                    | Notenauswertung_Datum_Nachname                                                                        |
| 3  | Ute                   | 4       |   |                    | Übertrage die abgebildete Tabelle, formatiere diese und berechne die geforderten Ergebnisse mit Hilfe |
| 4  | Richard               | 1       |   |                    | von Funktionen. Denke immer ans Zwischenspeichern.                                                    |
| 5  | Leo                   | 5       |   |                    |                                                                                                    |
| 6  | Susi                  | 6       |   | Zelle/Zellbereich  | Formatierungen/Einstellungen                                                                          |
| 7  | Isabel                | 2       |   | Spalte A und B     | Spaltenbreite 14                                                                                      |
| 8  | Anne                  | 3       |   | A1:B1              | Zellen verbinden                                                                                      |
| 9  | Notendurchschnitt     |         |   |                    | Textausrichtung horizontal und vertikal zentriert                                                     |
| 10 | schlechteste Note     |         |   |                    | Schriftart Comic Sans MS                                                                              |
| 11 | beste Note            |         |   |                    | Schriftgröße 18                                                                                       |
| 12 | Anzahl der Noten      |         |   |                    | Schriftschnitt fett                                                                                   |
| 13 | Anzahl der Schüler    |         |   |                    | Schriftfarbe Standardfarbe dunkelblau                                                                 |
| 14 | Summe der Noten       |         |   |                    | Schattierung Designfarbe blau, Akzent 1, heller 80 %                                                  |
| 15 | Durchschnitt          |         |   |                    | Rahmenlinien: weitere Rahmenlinien, doppelte Linienart, Standardfarbe rot, außen                      |
| 16 |                       |         |   |                    | Zeilenhöhe 30                                                                                         |
| 17 |                       |         |   | B2:B15             | Textausrichtung vertikal zentriert                                                                    |
| 18 | Lösungskontrolle      |         |   | B9, B15            | Zahlenformat: Zahl mit zwei Dezimalstellen                                                            |
| 19 | Α                     | В       |   | B9                 | Berechne mit einer Funktion den Notendurchschnitt                                                     |
| 20 | Neteneur              |         |   | B10                | Berechne mit einer <b>Funktion</b> die schlechsteste Note.                                            |
| 21 | 1 INOTENAUS           | vertung | , | B11                | Berechne mit einer <b>Funktion</b> die beste Note.                                                    |
| 22 | 2 Klaur               | 2       |   | B12                | Berechne mit einer Funktion die Anzahl der Noten über den Zellbereich B2:B8.                          |
| 23 | 3 Ute                 | 4       |   | B13                | Berechne mit einer Funktion die Anzahl der Schüler über den Zellbereich A2:A8.                        |
| 24 | 4 Richard             | 1       |   | B14                | Berechne die <b>Summe</b> aller Noten mit einer Funktion.                                             |
| 25 | 5 Leo                 | 5       |   | B15                | Berechne den Notendurchschnitt, indem Du die Summe der Noten durch die Anzahl der Noten teilst.       |
| 26 | 7 Isabel              | 2       |   | A1:B15             | Druckbereich festlegen                                                                                |
| 27 | 8 Anne                | 3       |   |                    | Druckvorbereitungen:                                                                                  |
| 28 | 9 Notendurchschnitt   | 3,43    |   |                    | Blatt auf einer Seite einrichten.                                                                     |
| 29 | 10 schlechteste Note  | 6       | _ |                    | Querformat                                                                                            |
| 30 | 12 Anzahl der Noten   | 7       |   |                    | Fußzeile mit Vorname, Nachname, Klasse, Datum                                                         |
| 31 | 13 Anzahl der Schüler | 7       |   |                    | Spalten- und Zeilenübersichten einblenden                                                             |
| 32 | 14 Summe der Noten    | 24      |   |                    | Ausdruck ohne Formeln                                                                                 |
| 33 |                       | 5,45    |   |                    | Formelansicht aktvieren und Kontrolle, ob alle Formeln/Funktionen lesbar sind                         |
| 34 |                       |         |   |                    | Ausdruck mit Formeln                                                                                  |
| 35 |                       |         |   |                    | Formelansicht deaktivieren                                                                            |
| 36 |                       |         |   |                    | Erneut über das Diskettensymbol speichern.                                                            |